# User guide

AIGSG LDAP migration tool.

# 1. General

AIGSG LDAP Synchronization Tool is a tool for synchronization data from one LDAP server to another. This synchronization is not like replica, it just copy data that Event Server need in order to work, in most cases, this data is Users and Groups information.

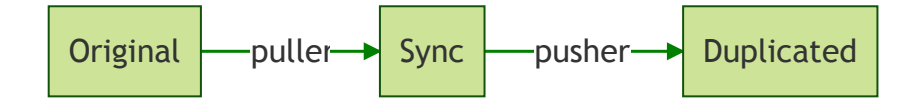

In order to work, Synchronizer need to know credentials of both Original and Duplicated LDAP servers. The passwords are stored in encrypted form using strong AES and base64 algorithms:

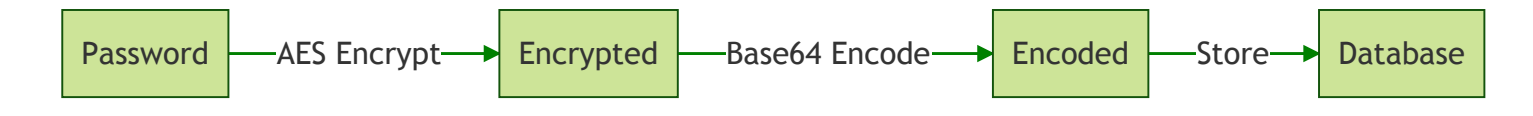

# 2. Login

To use system, you need to login and configure. Enter Username and Password .

Default user is:

| Username | Password |
|----------|----------|
| admin    | admin    |

Also, you can check Remember me to remember login session.

And click Sign in button

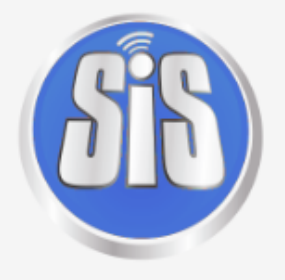

# Please sign in

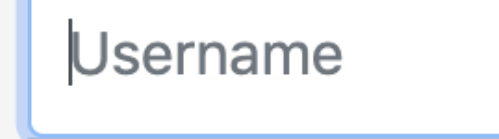

Password

Remember me

Sign in

© 2019 AIGSG

Figure 1 - Login screen.

# 3. Settings

Click Settings in right side menu to enter Settings screen.

Notes:

- Password fields are always empty but it doesn't mean there is no password.
- Once data in fields changed, you need to press Save button to save changes.
- Click Cancel to discard changes.

#### AIGSG

LDAP SYNCHRONIZATION

Status

Settings

## Settings

### Schedule

| En | al | bl  | ed |
|----|----|-----|----|
|    |    | ~ . | ~~ |

Run synchronization in every (seconds)

40

### Input

Server

192.168.217.141

Username

@ CN=Administrator User,OU=Organi

#### BaseDN

OU=Organization,DC=aigsg,DC=com

#### Conditions

objectclass=user objectclass=group

### Output

| Server                            | Port     |
|-----------------------------------|----------|
| 192.168.217.141                   | 389      |
| Username                          | Password |
| @ CN=Administrator User,OU=Organi |          |
| BaseDN                            |          |
| OU=Organization,DC=aigsg,DC=com   |          |
| Save                              | Cancel   |
|                                   |          |

Port

389

Password

### Figure 2 - Settings screen.

Fields description:

Schedule secion:

| Field                                  | Description                                          |
|----------------------------------------|------------------------------------------------------|
| Enabled                                | Enable synchronization if checked, otherwise disable |
| Run synchronization in every (seconds) | The time between two synchronization in seconds      |

### Input section:

| Field      | Description                                        |
|------------|----------------------------------------------------|
| Server     | Address of input server                            |
| Port       | Port of input server                               |
| Username   | Username of input server                           |
| Password   | Password of input server                           |
| BaseDN     | Entries inside this path will be synchronized      |
| Conditions | Entries match this conditions will be synchronized |

### Output section:

| Field    | Description                              |
|----------|------------------------------------------|
| Server   | Address of output server                 |
| Port     | Port of output server                    |
| Username | Username of output server                |
| Password | Password of output server                |
| BaseDN   | Synchronized entries will be appear here |

# 4. Status

Status screen show 100 most recently records of synchronization history.

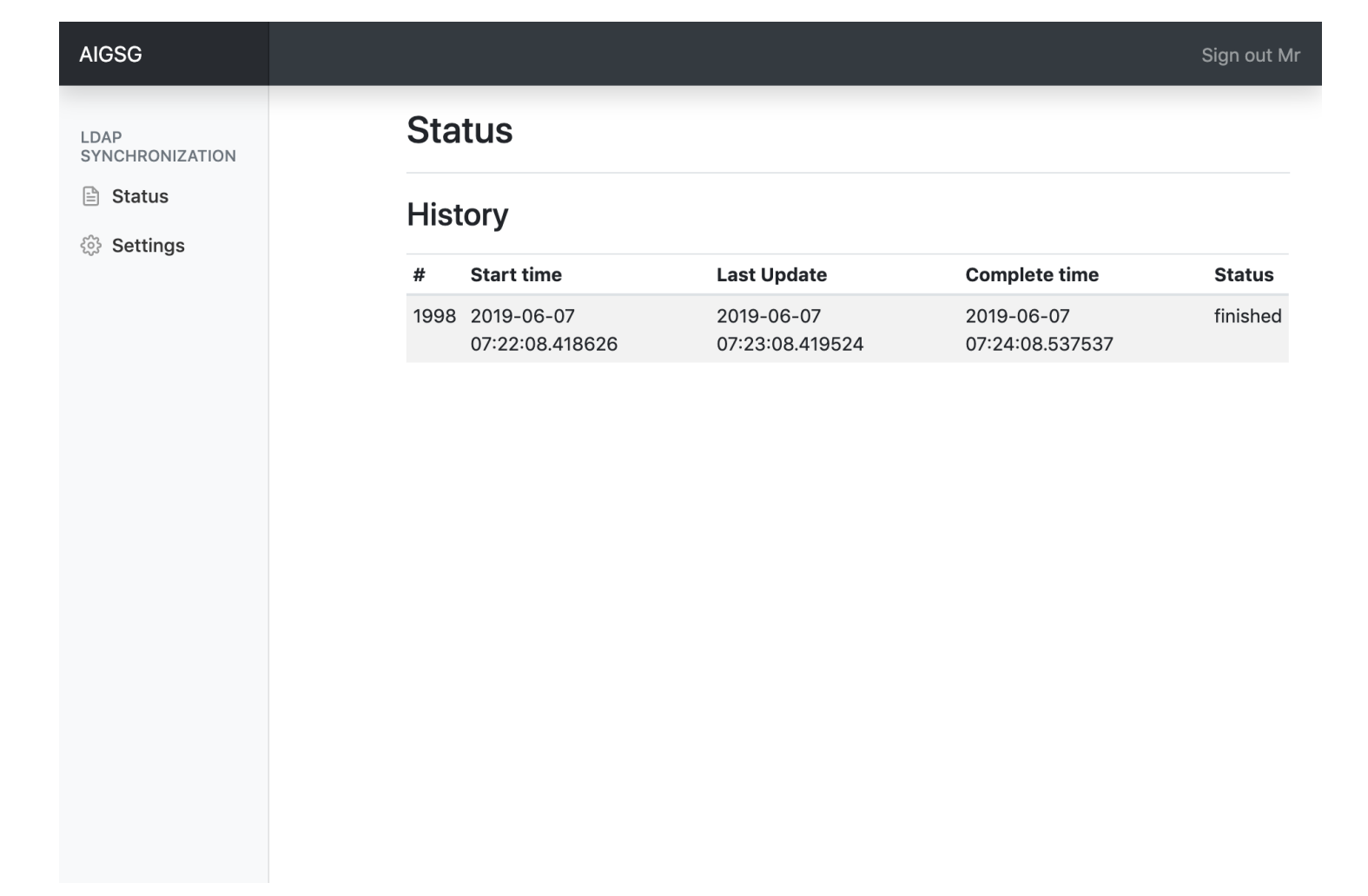

Figure 3 - Status screen.

# 5. Logout

Once everything done, click Sign out {first\_name} to logout.